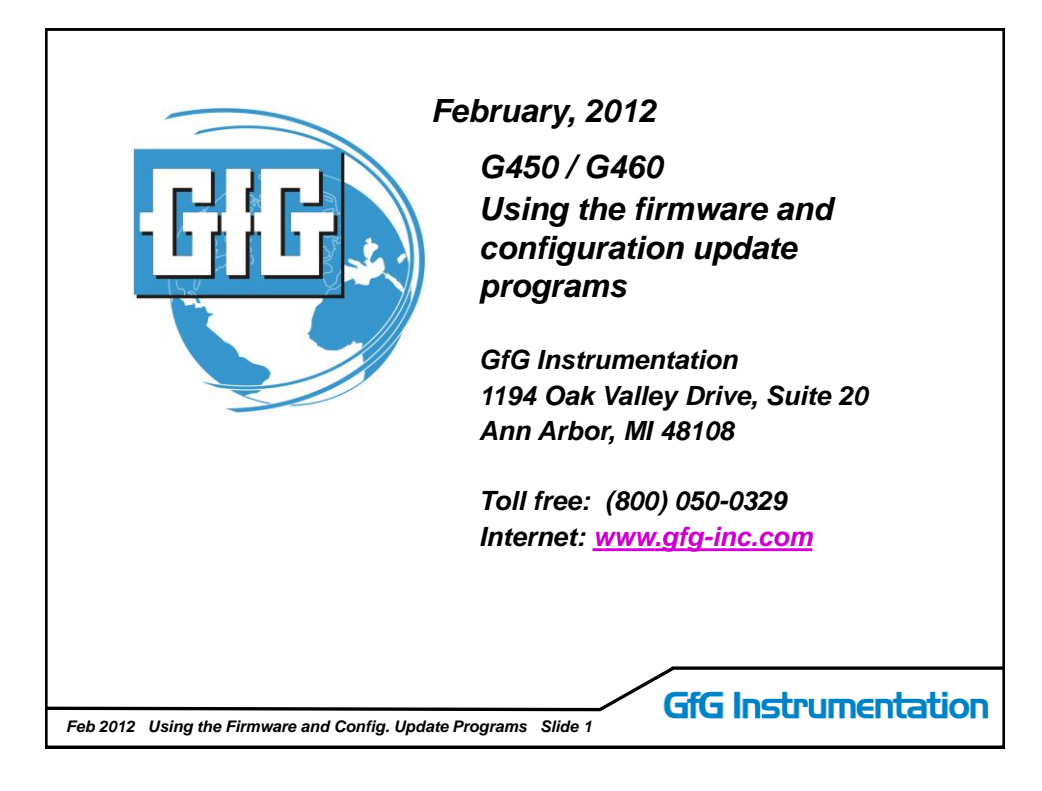

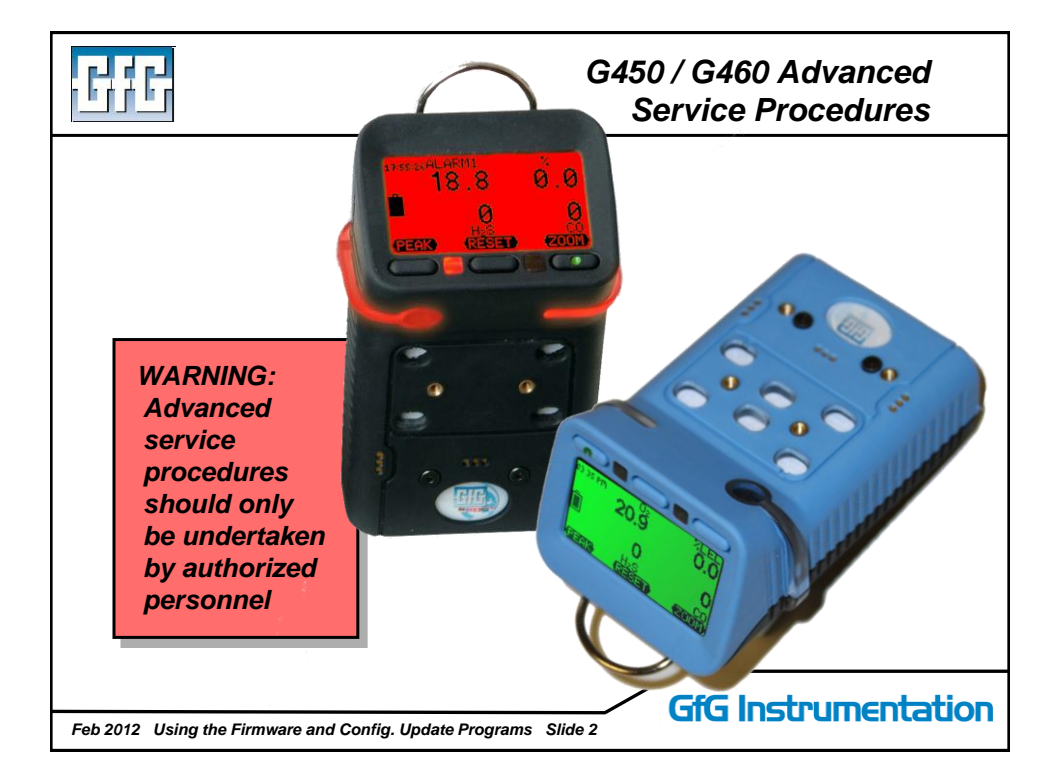

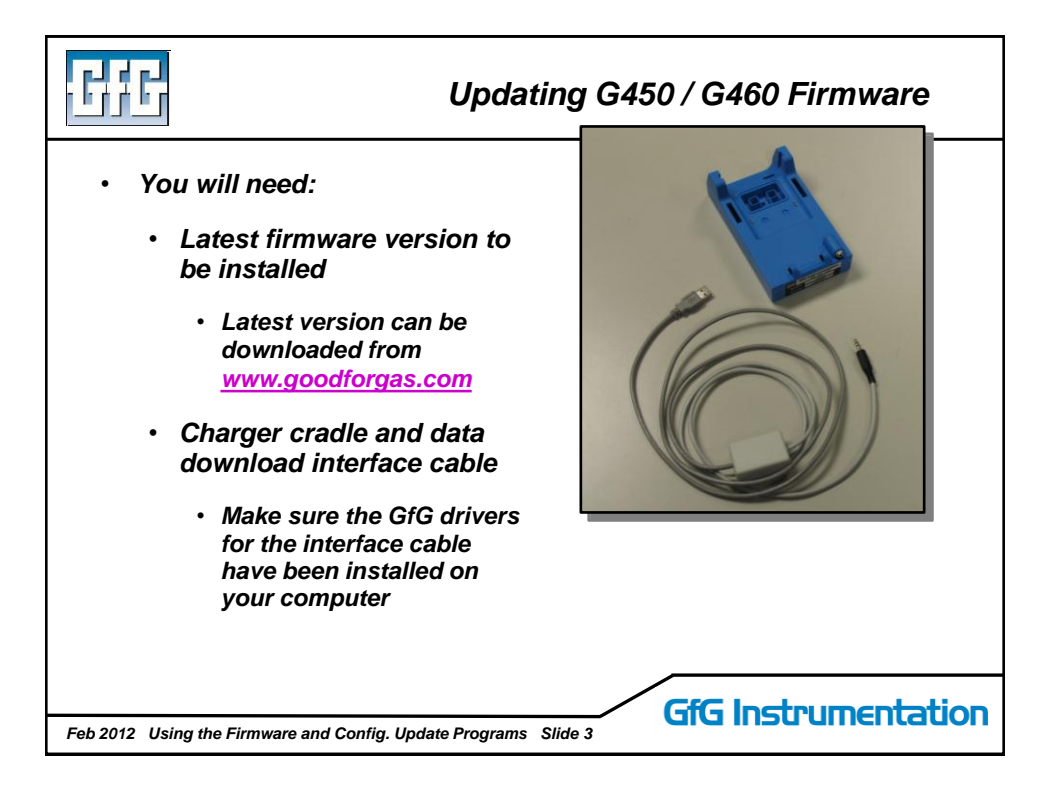

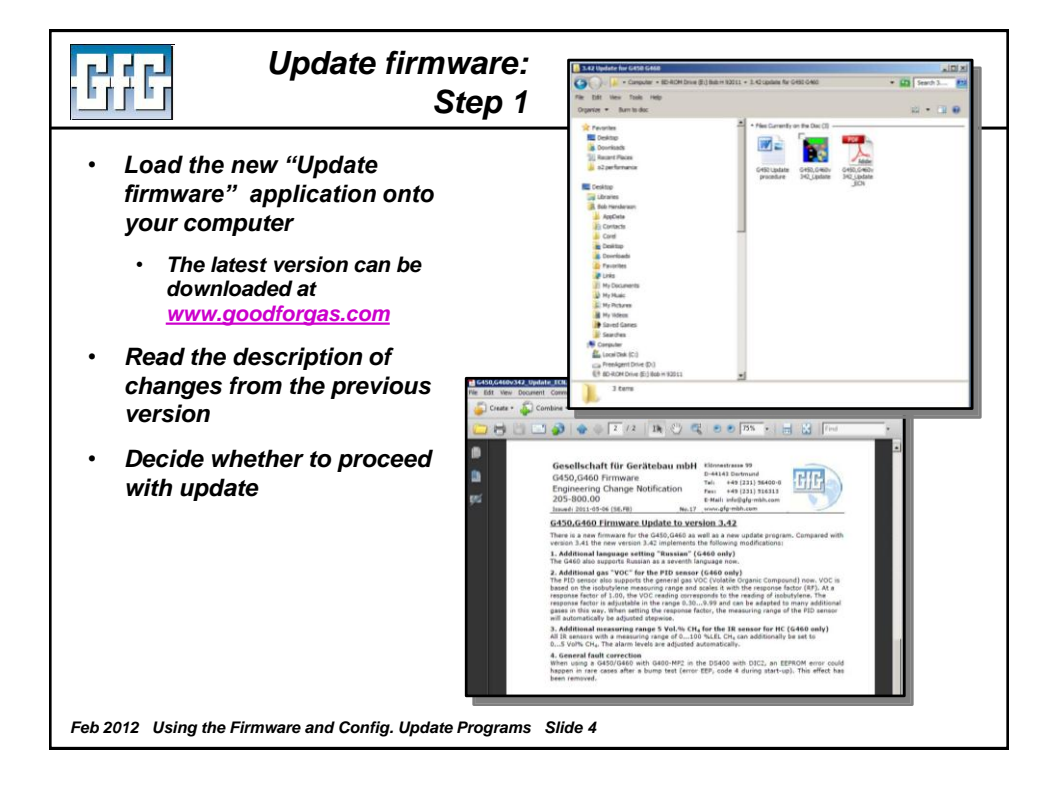

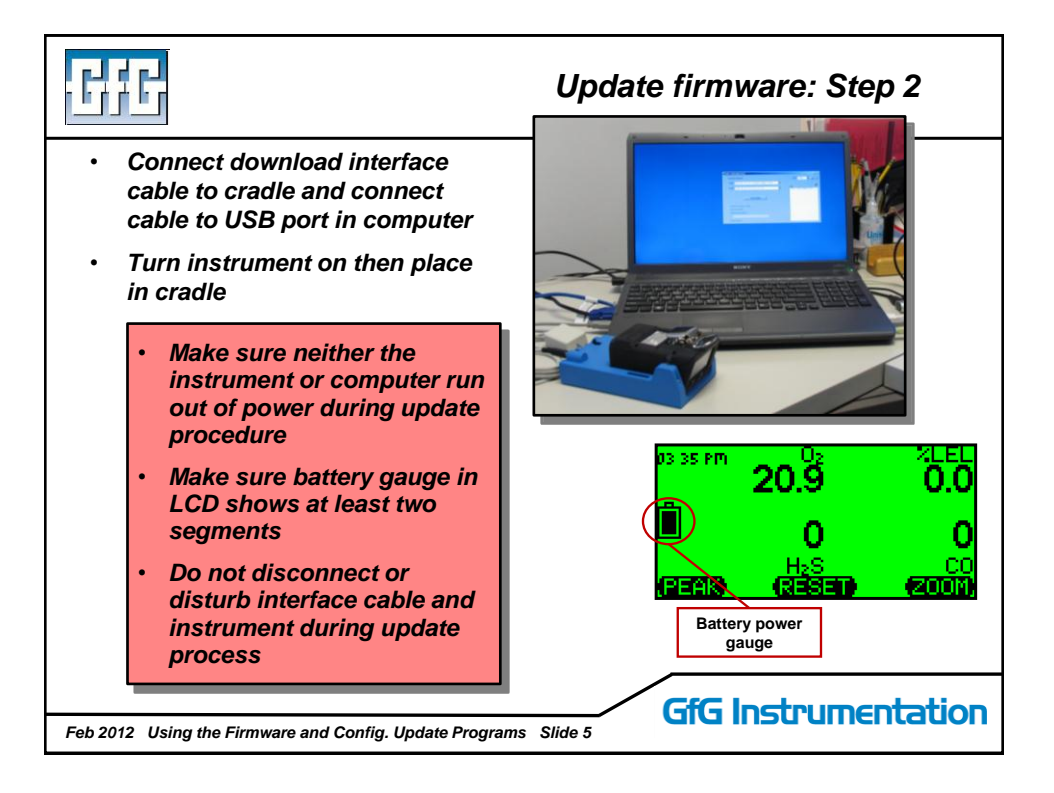

|                                                                                                    | Update firmware: Step 3                                                                                                    |
|----------------------------------------------------------------------------------------------------|----------------------------------------------------------------------------------------------------|
| <ul> <li>Open G450 / G460 Update<br/>program</li> </ul>                                                       | Available firmware:         Port COMB         S           G450         G450 (DE, EN, FR)         German, English, French         Image: Catalog         S           G460         G460 (DE, EN, FR, ES, FI, PL, RU)         Image: Catalog         S         S |
| <ul> <li>Select com port from pull<br/>down menu then click on<br/>"connect" button</li> </ul>                | Start update Connect to C450 / G460 Start toodpater Com Port                                                                                                    |
| <ul> <li>Note: Correct com port is<br/>usually the one with the<br/>highest number</li> </ul>                 | Transmit application Connect Button Restart device                                                                                                    |
| <ul> <li>Choose desired set of<br/>languages from pull-down<br/>menu</li> </ul>                               | Available firmware:                                                                                                    |
| <ul> <li>G450 supports sets of<br/>three languages at a time<br/>as choices in on-board<br/>memory</li> </ul> | G460 [G460 (DE, EN, FR, ES, FI, FL, RU)<br>G450 / G460 Update V3 42<br>Start update<br>Pull-down G450<br>language menu                                                                                                    |
| <ul> <li>G460 supports all available<br/>languages at same time in<br/>on-board memory</li> </ul>             | Start bootcoader<br>Transmit application<br>Restart device                                                                                                    |
| Feb 2012 Using the Firmware and Config. Updat                                                                 | e Programs Slide 6                                                                                                    |

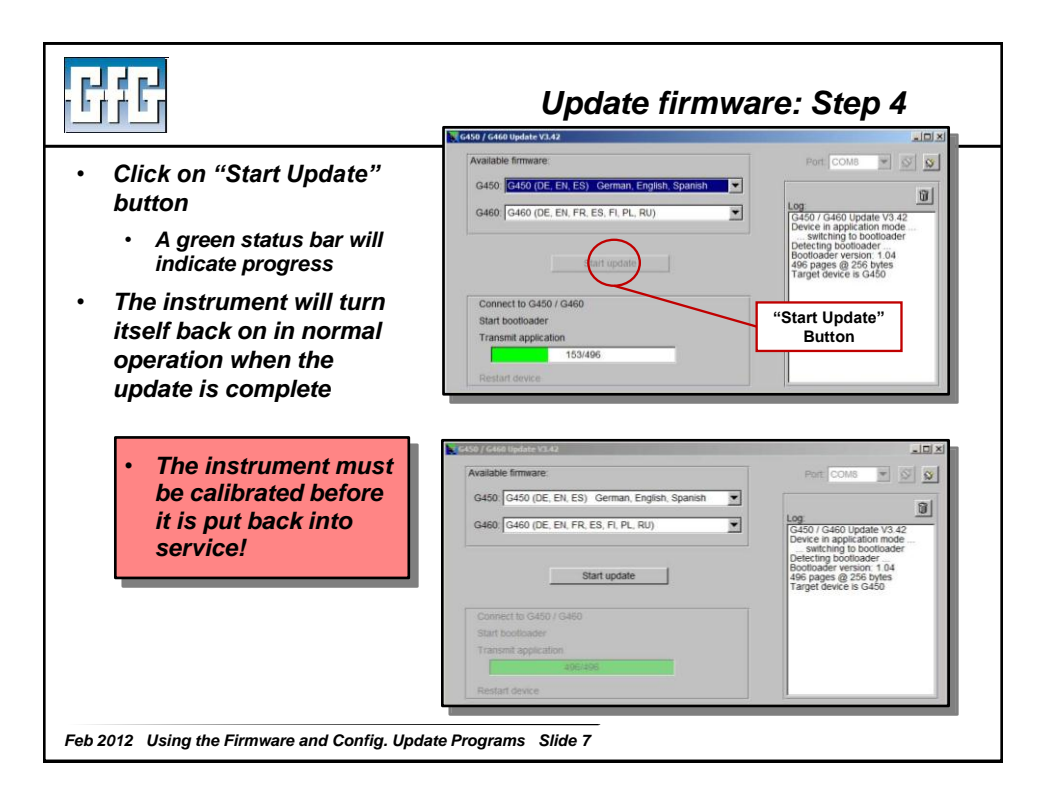

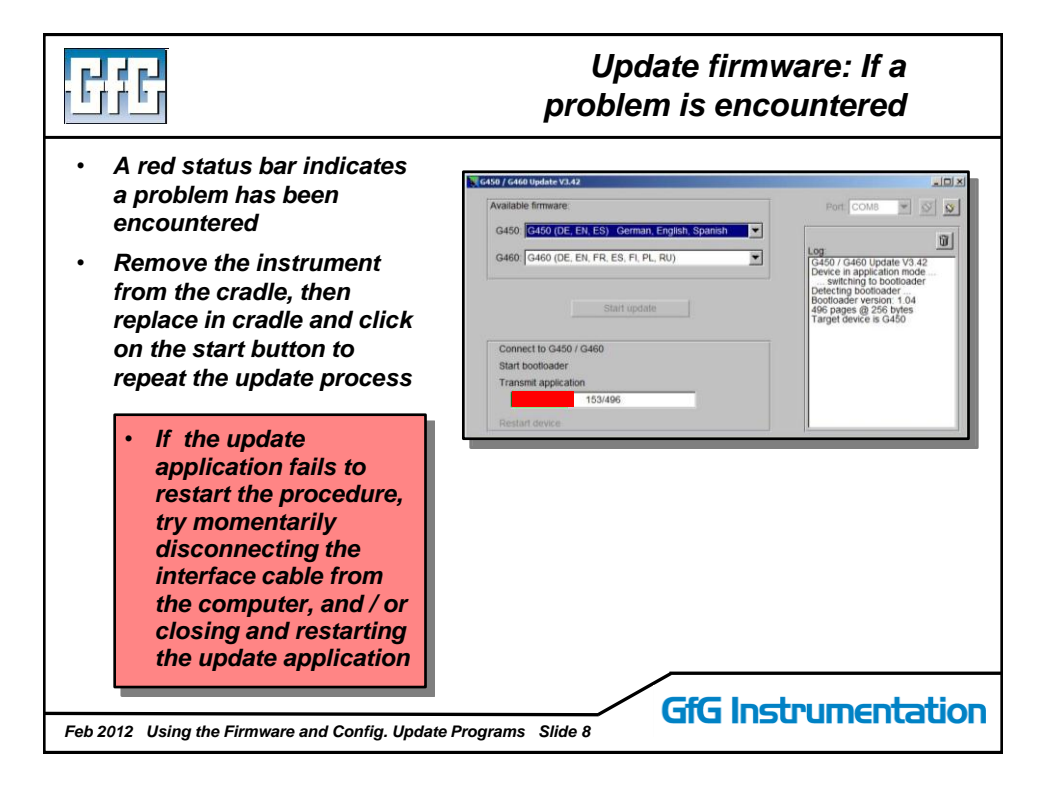

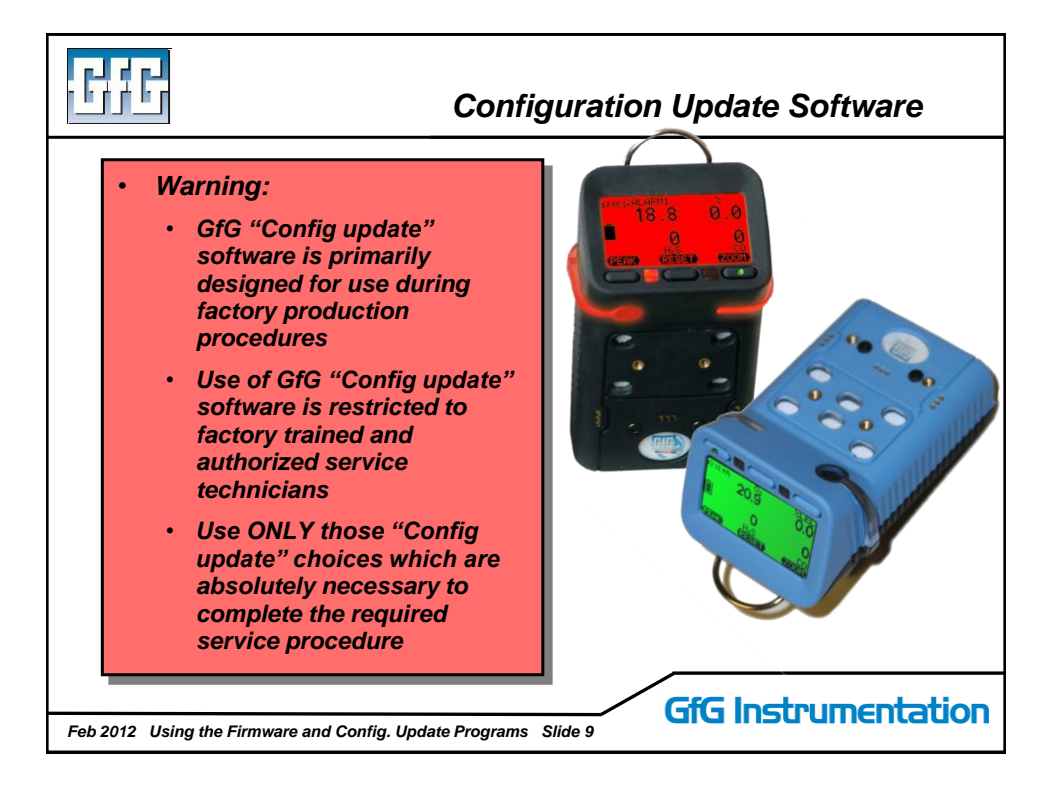

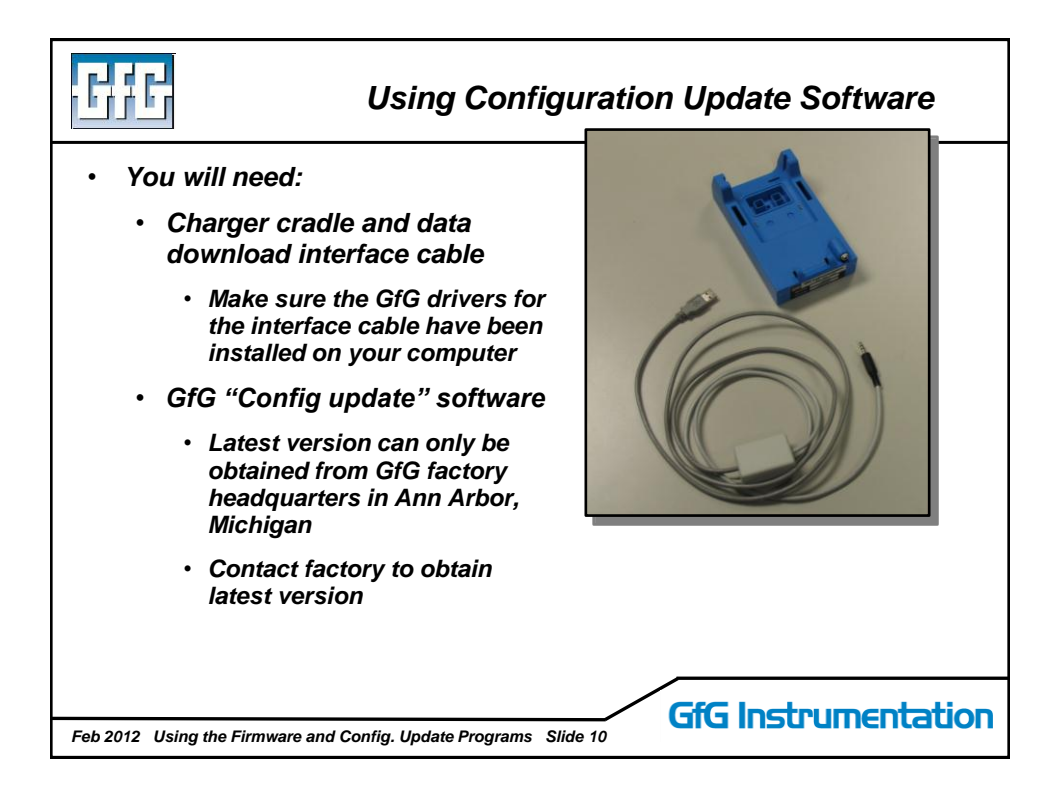

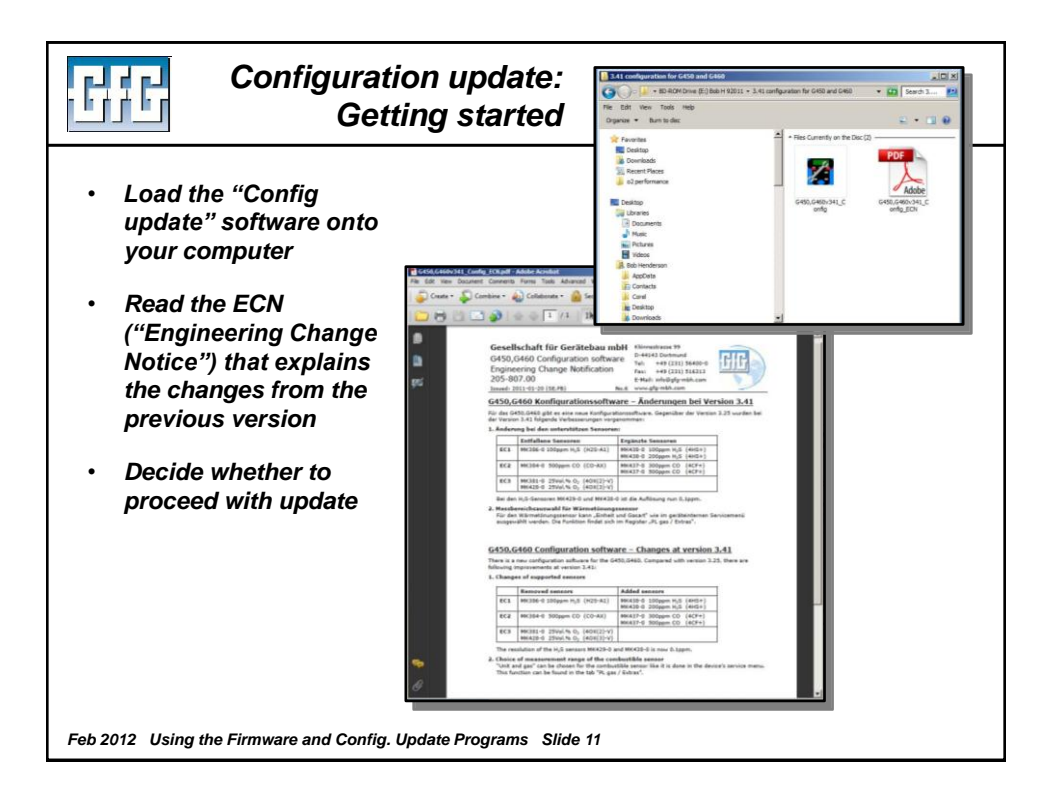

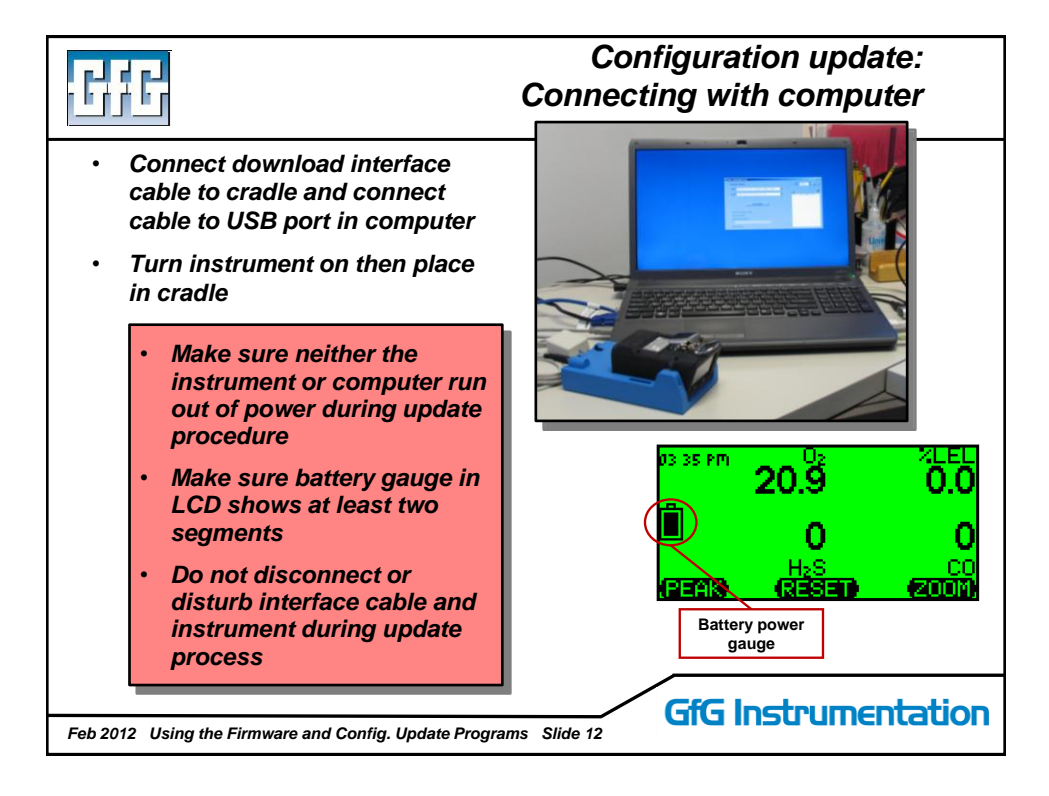

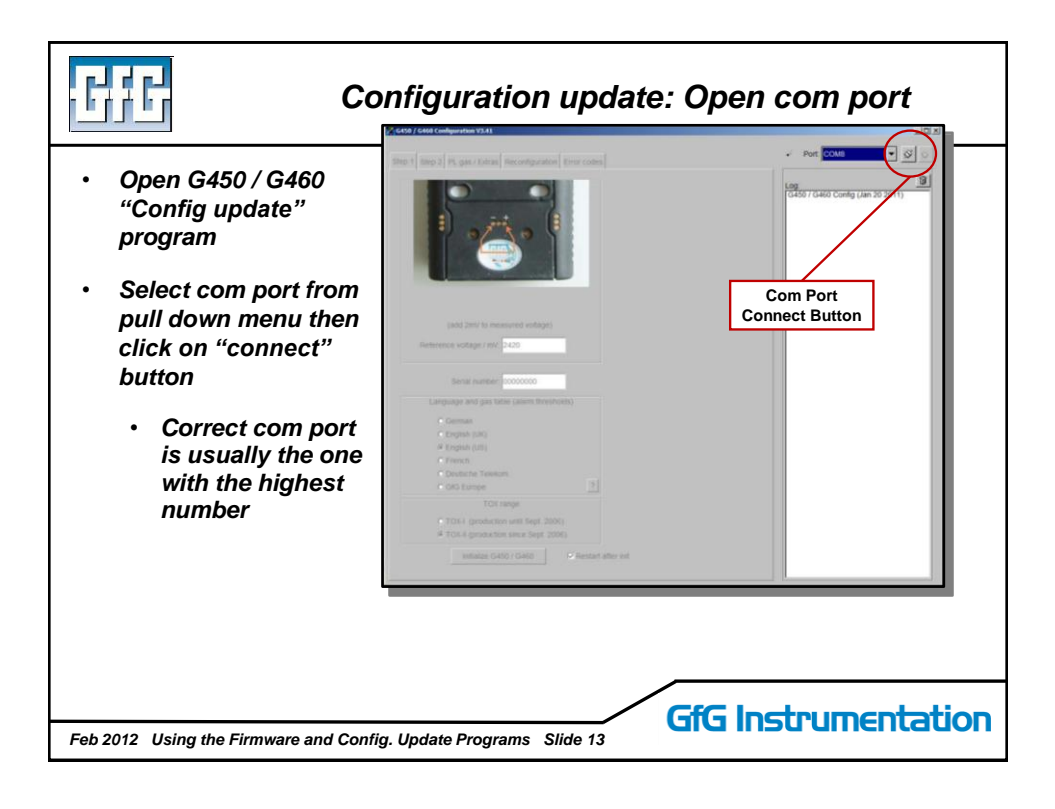

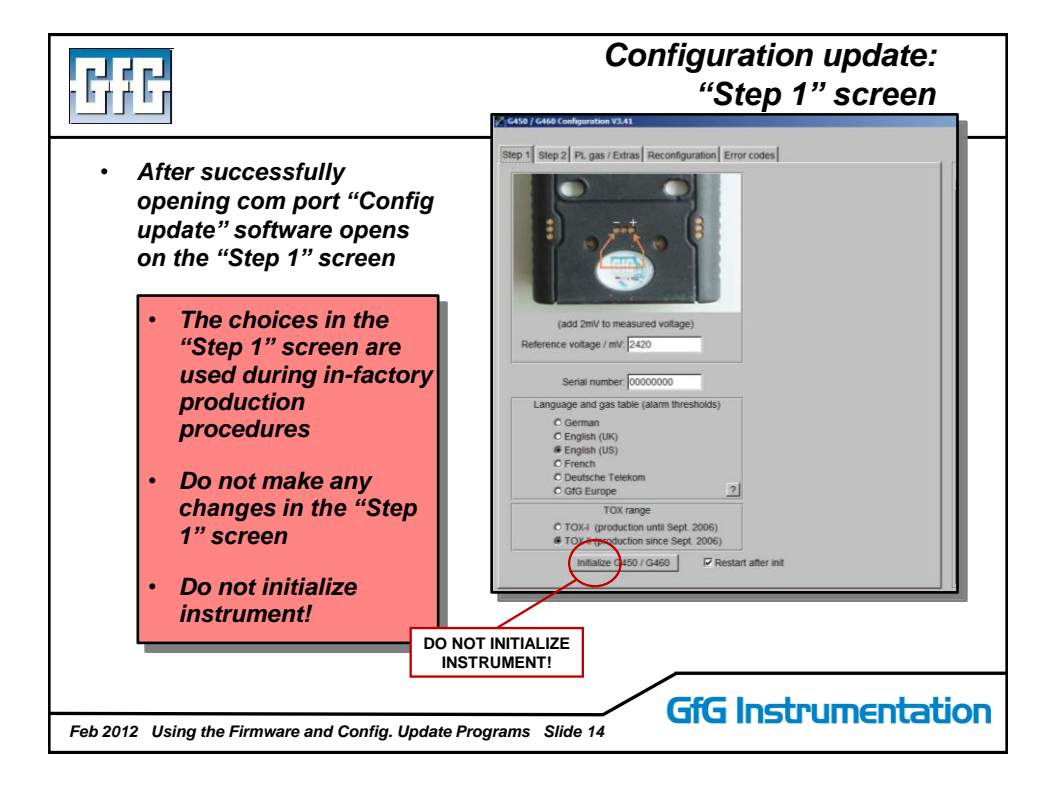

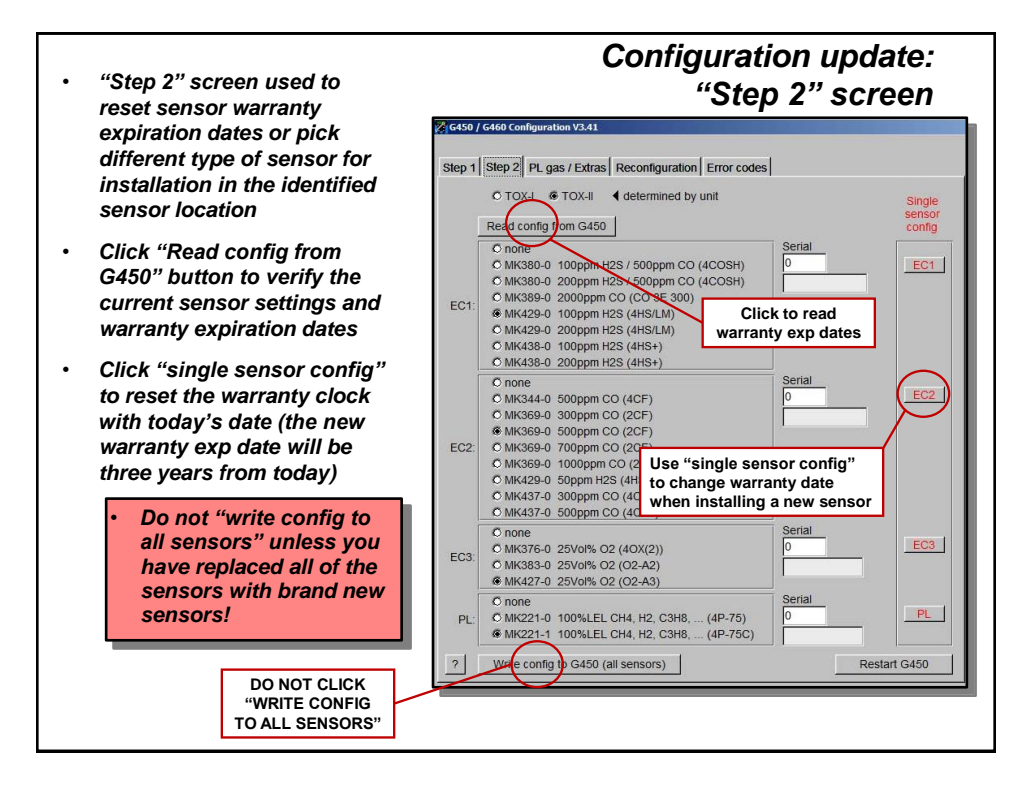

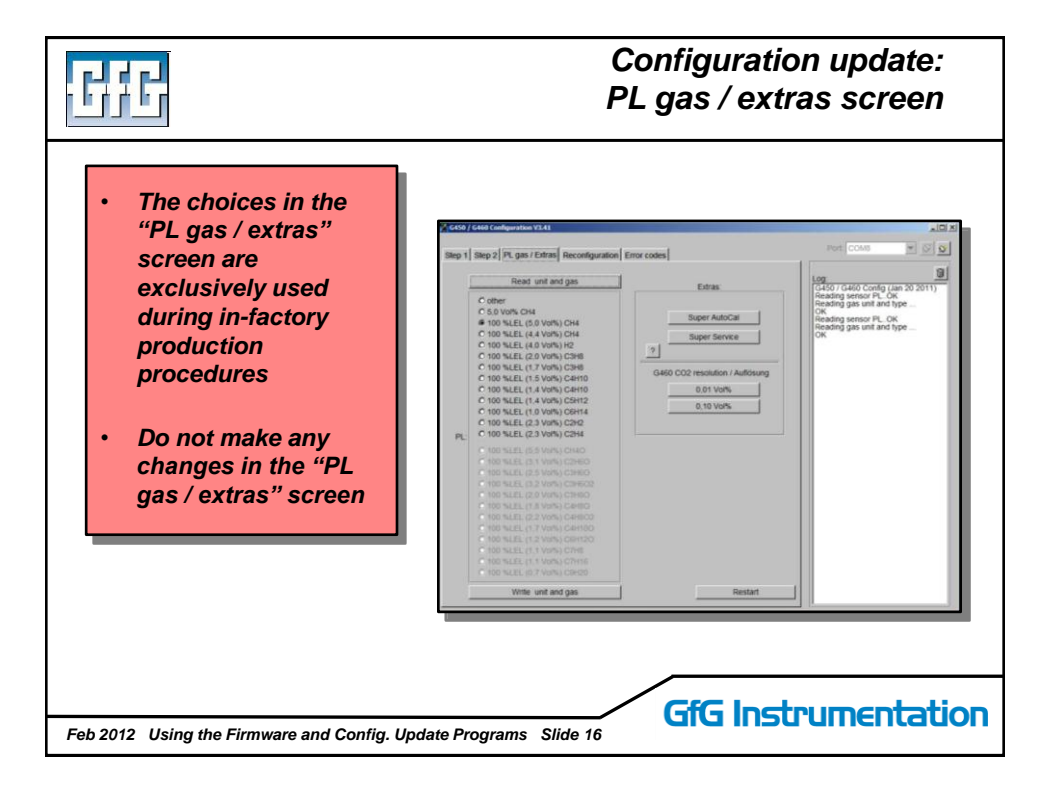

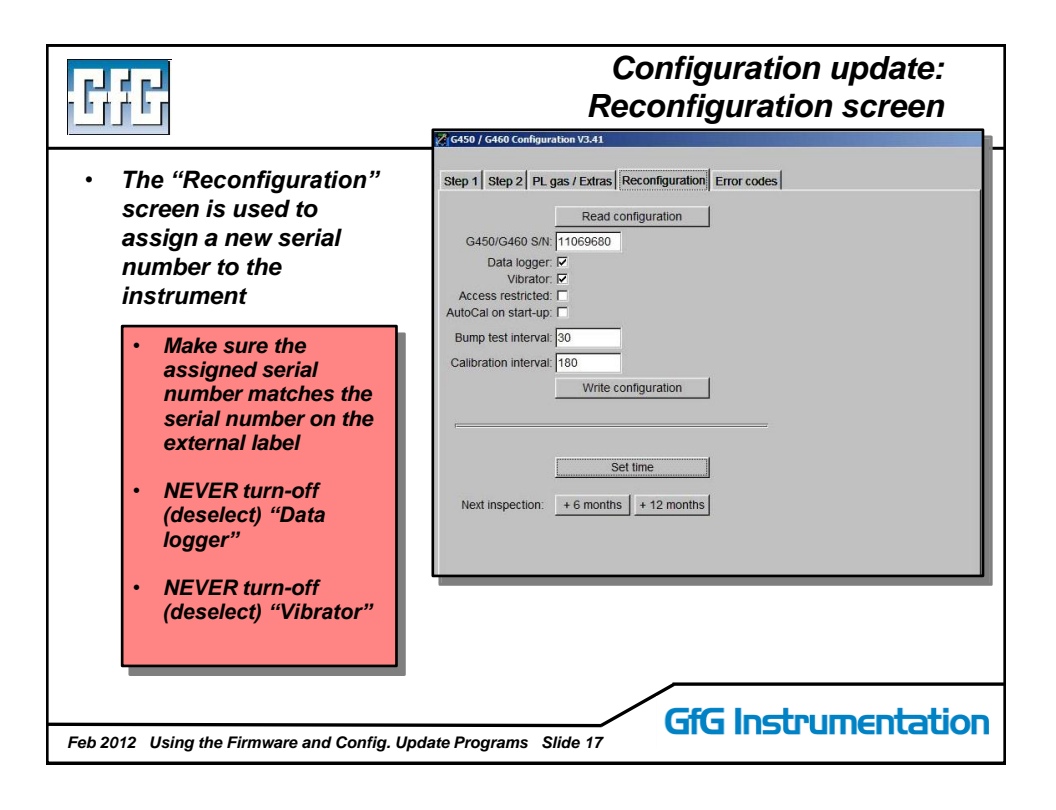

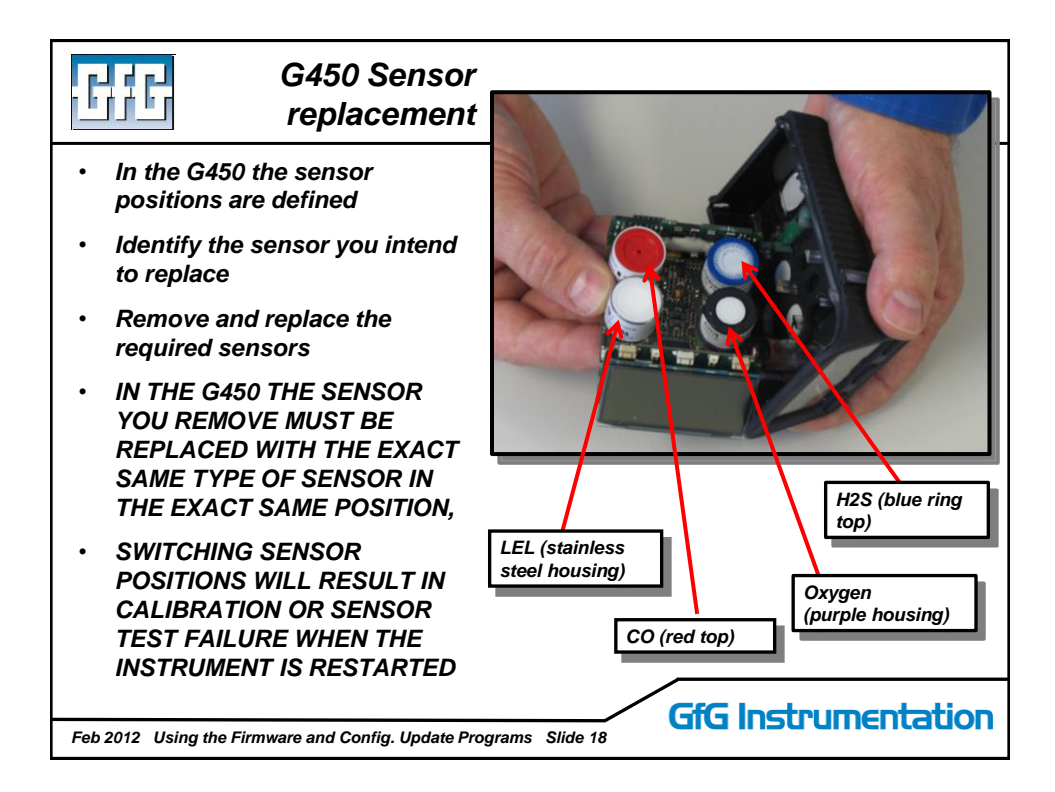

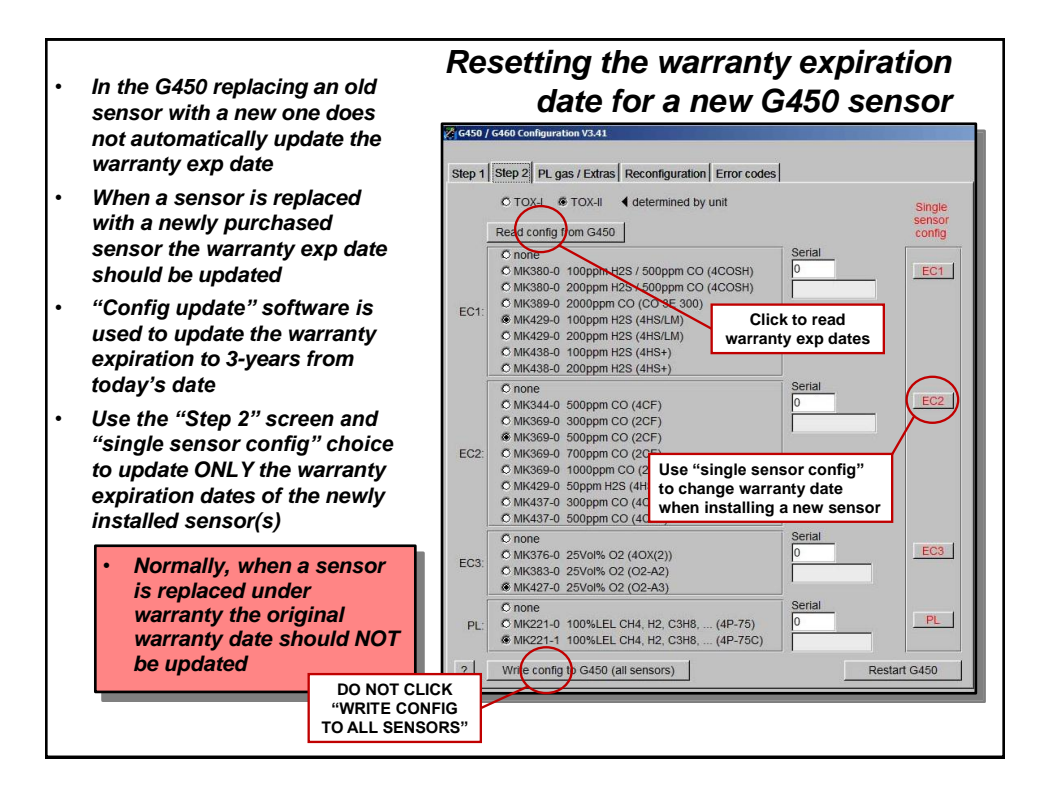

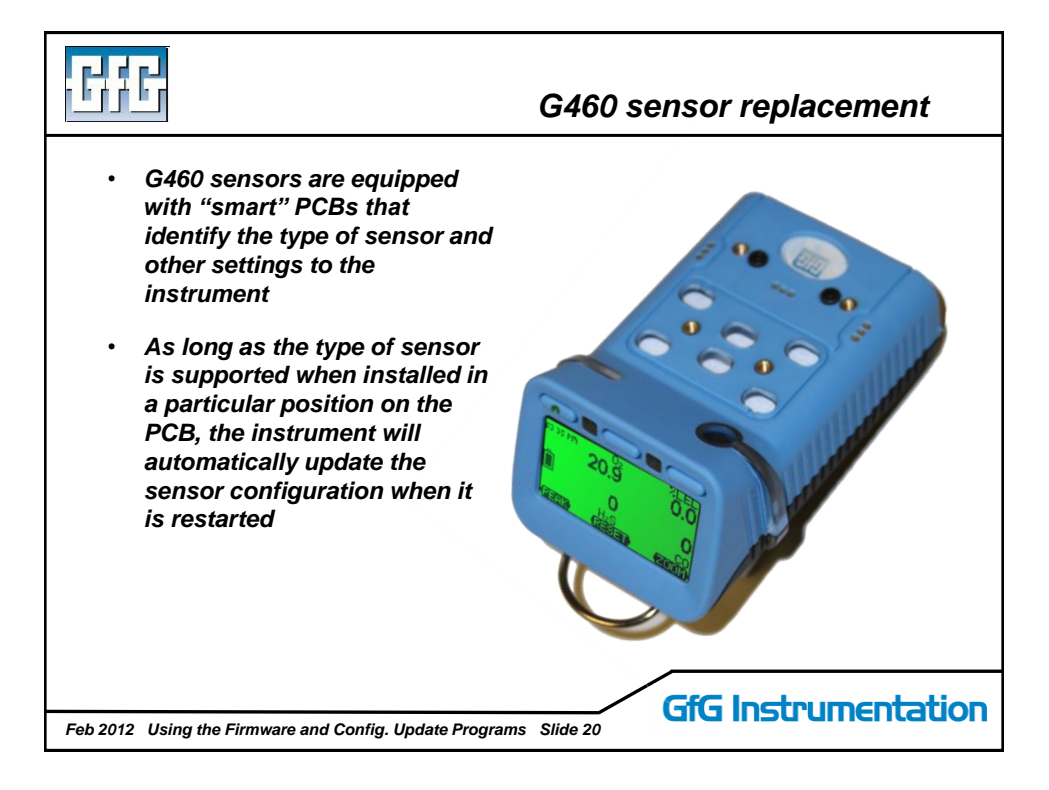

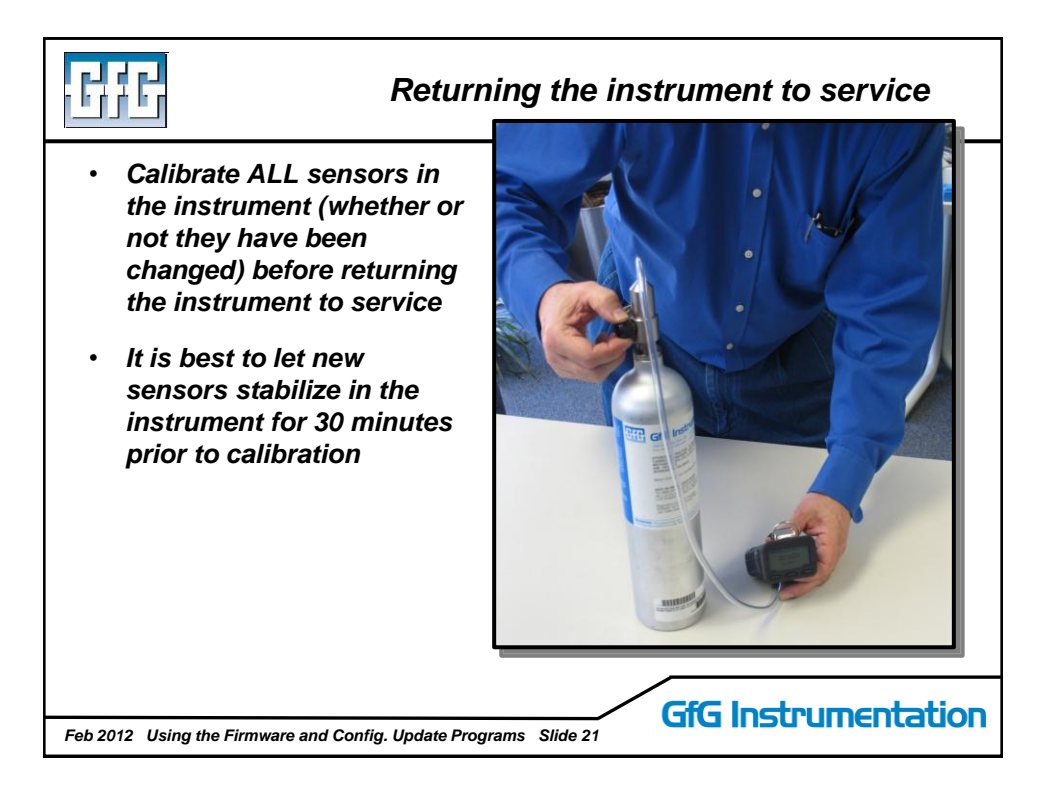

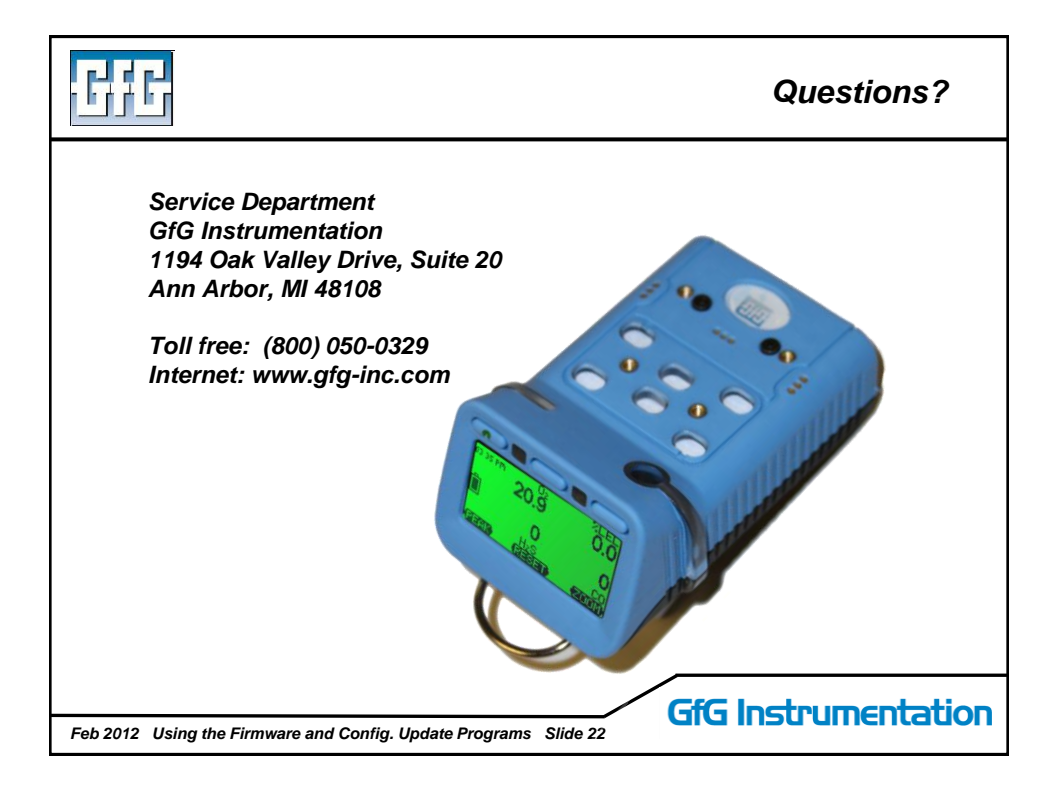